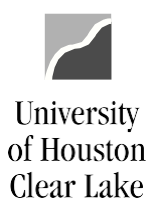

SUBJECT: Budget Journal Examples

Page 1 of 15

### TABLE OF CONTENTS

| EXAMPLE 1 – TRANSFERRING ORG BUDGET BETWEEN COST CENTERS            | 2  |
|---------------------------------------------------------------------|----|
| EXAMPLE 2 – BUDGETING NEW REVENUE                                   | 3  |
| EXAMPLE 3 – BUDGETING FUND EQUITY                                   | 5  |
| EXAMPLE 4 – ORIGINAL BUDGET ENTRY TO FUND AN INCREASE TO A POSITION | 7  |
| EXAMPLE 5 – TRANSFERRING BUDGET BETWEEN PROJECTS                    | 12 |

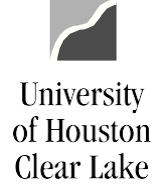

SUBJECT: Budget Journal Examples

Page 2 of 15

#### **EXAMPLE 1 – TRANSFERRING ORG BUDGET BETWEEN COST CENTERS**

In this example, we will be transferring expenditure adjustment budget between two different cost centers. Notice the cost centers have the same fund (1052). Budget transfers cannot be made between cost centers with different funds.

The ORG Budget Header page:

| Budget Header                                                                             | Budget Lines                                                                                           | Budget Errors              | <u>A</u> pproval | Approval 2            | Approval <u>H</u> istor | y <u>D</u> ocuments | ;       |     |
|-------------------------------------------------------------------------------------------|----------------------------------------------------------------------------------------------------|----------------------------|------------------|-----------------------|-------------------------|---------------------|---------|-----|
|                                                                                           |                                                                                                    |                            |                  |                       |                         |                     |         |     |
| Unit:                                                                                     | 00759                                                                                                  | Journal ID:                | NEXT             | Da                    | te:                     | 09/01/202           | 1       |     |
| *Ledger Group                                                                             | :                                                                                                    | ORG                        | Q                | Fis                   | cal Year:               | 2022                | Period: |     |
| Control Chart                                                                             | Field:                                                                                                 | Project                    |                  |                       |                         |                     |         |     |
| Budget Heade                                                                              | r Status:                                                                                              | None                       |                  |                       |                         |                     |         |     |
| *Budget Entry                                                                             | Туре:                                                                                                  | Adjustment                 |                  | $\sim$                |                         |                     |         |     |
| Parent Bud                                                                                | get Options                                                                                            |                            |                  |                       |                         |                     |         |     |
| Generate                                                                                  | Parent Budget(s                                                                                        | ;)                         |                  | Bu                    | dget Type:              | Expense             |         |     |
| Use Defa                                                                                  | ult Entry Event                                                                                        |                            |                  |                       |                         |                     |         |     |
|                                                                                           | ,                                                                                                    |                            |                  |                       |                         |                     |         |     |
| Parent Budg                                                                               | et Entry Type:                                                                                         |                            |                  | $\checkmark$          |                         | Attachment          | ts (0)  |     |
| Parent Budg                                                                               | et Entry Type:                                                                                         |                            |                  | ~                     |                         | Attachment          | ts (0)  |     |
| Parent Budg<br>Long Descrip<br>C0078B021 T                                                | et Entry Type:<br>ion:<br>RANSFER BUDGE                                                                | ET BETWEEN COS             | ST CENTERS       | ~                     |                         | Attachment          | ts (0)  | 12  |
| Parent Budg<br>Long Descrip<br>C0078B021 T                                                | et Entry Type:<br>ion:<br>RANSFER BUDGE                                                                | ET BETWEEN COS             | ST CENTERS       | ~                     |                         | Attachment          | ts (0)  | 2   |
| Parent Budg<br>Long Descrip<br>C0078B021 T                                                | et Entry Type:<br>ion:<br>RANSFER BUDGE                                                                | ET BETWEEN COS             | ST CENTERS       | v                     |                         | Attachment          | ts (0)  | 1   |
| Parent Budg<br>Long Descrip<br>C0078B021 T                                                | et Entry Type:<br>ion:<br>RANSFER BUDGE                                                                | ET BETWEEN COS             | ST CENTERS       | v                     |                         | Attachment          | ts (0)  | 1   |
| Parent Budg<br>Long Descrip<br>C0078B021 T<br>Alternate Des                               | et Entry Type:<br>ion:<br>RANSFER BUDGE                                                                | ET BETWEEN COS             | ST CENTERS       | ~                     |                         | Attachment          | ts (0)  | _// |
| Parent Budg<br>Long Descrip<br>C0078B021 T<br>Alternate Des                               | et Entry Type:<br>ion:<br>RANSFER BUDGE                                                                | ET BETWEEN COS             | ST CENTERS       | v                     |                         | Attachment          | ts (0)  | //  |
| Parent Budg Long Descrip C0078B021 T Alternate Des                                        | et Entry Type:<br>ion:<br>RANSFER BUDGE                                                                | ET BETWEEN COS             | ST CENTERS       | V                     |                         | Attachment          | ts (0)  |     |
| Parent Budg<br>Long Descrip<br>C0078B021 T<br>Alternate Des                               | et Entry Type:<br>ion:<br>RANSFER BUDGE                                                                | ET BETWEEN COS             | ST CENTERS       | ~                     |                         | Attachment          | ts (0)  |     |
| Parent Budg Long Descrip C0078B021 T Alternate Des RG Budget L                            | et Entry Type:<br>ion:<br>RANSFER BUDGE                                                                | ET BETWEEN COS             | ST CENTERS       | ~                     |                         | Attachment          | ts (0)  | //  |
| Parent Budg Long Descrip C0078B021 T Alternate Des RG Budget L audget Header B            | et Entry Type:<br>ion:<br>RANSFER BUDGE<br>cription<br>ines page:<br>idget Lines Budget                | ET BETWEEN COS             | ST CENTERS       | proval <u>History</u> | uments                  | Attachment          | ts (0)  |     |
| Parent Budg Long Descrip C0078B021 T Alternate Des RG Budget L Budget Header B int: 00759 | et Entry Type:<br>ion:<br>RANSFER BUDGE<br>cription<br>ines page:<br>idget Lines Budget<br>Journal ID: | Errors Approval 0003882464 | ST CENTERS       | proval History Doc    | uments                  | Attachment          | ts (0)  |     |

| Lines        |         |              |                   |        |       |     | Persor   | nalize   Find   View | All 🛛 🗖 🛛 🔣 👘 First 🕢 | 1-2 of 2 🕟 l | Last |
|--------------|---------|--------------|-------------------|--------|-------|-----|----------|----------------------|-----------------------|--------------|------|
| Chartfields  | and Amo | unts Base Cu | urrency Details   | )      |       |     |          |                      |                       |              |      |
| Delete       | Line    | Ledger       | Account           | Fund   | Dept  |     | Program  | Bud Ref              | Project               | Set Options  | Amo  |
|              | 1       | ORG_BD       | B5009             | 1052 Q | C0078 | Q   | F0306    | BP2022               | NA                    | Set Option   | 50.0 |
|              | 2       | ORG_BD       | B5009 Q           | 1052 Q | C0019 | Q   | F0303    | BP2022               | NA                    | Set Option   | -50. |
|              |         |              | 4                 |        |       |     |          |                      |                       |              | •    |
| Lines to add | :       | 1 🛨 💻        | Journal Line Copy | y Down |       | Fro | om Line: | То:                  | Generate Budget Per   | iod Lines    |      |
| Totals       |         |              |                   |        |       |     |          |                      |                       |              |      |
| Total Lines  | 5:      | 2            | Total Debits:     | 50.0   | 00    |     |          | Total Credits:       | 50.00                 |              |      |

SUBJECT: Budget Journal Examples

Page 3 of 15

#### **EXAMPLE 2 – BUDGETING NEW REVENUE**

In this example, we will be budgeting new additional revenue that we've received. Since the budget must always stay in balance, two entries will be required; one for the revenue budget (REVEST) and one for the expenditure budget (ORG). These are adjustment budget entries. The same departmental log number is usedfor both entries.

| The REVEST | Budget | Header | page: |
|------------|--------|--------|-------|
|------------|--------|--------|-------|

University

of Houston Clear Lake

| Budget Header             |                                 |                |                  |            |                          |             |            |     |
|---------------------------|---------------------------------|----------------|------------------|------------|--------------------------|-------------|------------|-----|
|                           | Budget Lines                    | Budget Errors  | <u>A</u> pproval | Approval 2 | Approval <u>H</u> istory | Documents   |            |     |
| Unit:                     | 00759                           | Journal ID:    | NEXT             | Da         | te:                      | 09/01/2021  |            |     |
| Ledger Group:             |                                 | REVEST         | Q                | Fis        | scal Year:               | 2022        | Period:    |     |
| Control ChartFi           | ield:                           | Fund Code      |                  |            |                          |             |            |     |
| Budget Header             | Status:                         | None           |                  |            |                          |             | <b>—</b> 1 |     |
| Budget Entry T            | ype:                            | Adjustment     |                  | ~          |                          |             |            |     |
| Parent Budg               | et Options<br>Parent Budget(s)  | )              |                  | Bu         | dget Type:               | Revenue     |            |     |
| Use Defau<br>Parent Budge | It Entry Event<br>t Entry Type: |                |                  | ~          |                          | Attachments | (0)        |     |
| Long Descriptio           | on:                             |                |                  |            |                          |             |            |     |
| C0078B022 BU              | DGET ADDITION.                  | AL REVENUE REC | CEIVED           |            |                          |             |            | 2   |
|                           |                                 |                |                  |            |                          |             |            |     |
| Alternate Descr           | ription                         |                |                  |            |                          |             |            | _// |
| Alternate Descr           | ription                         |                |                  |            |                          |             |            |     |
| Alternate Descr           | ription<br>dget Lines pa        | ge:            |                  |            |                          |             |            |     |

| Unit:      | 00759       | Journal ID:      | 0003882465          | D<br>*Pi | ate: (<br>rocess: P | 09/01/<br>ost Jo | 2021<br>ournal | ~           | Budget Header | Status: None    | Pro          | ocess  |
|------------|-------------|------------------|---------------------|----------|---------------------|------------------|----------------|-------------|---------------|-----------------|--------------|--------|
| The Lines  | \$          |                  |                     |          |                     |                  |                | Personalize | Find View All | 🛛 🔤 Firs        | t 🕢 1 of 1 🥡 | ) Last |
| Chartfiel  | ds and Amou | Ints Base Curren | icy Details         |          |                     |                  |                |             |               |                 |              |        |
| Delete     | Line        | Ledger           | Account             | Fund     | Dept                |                  | Program        | Bud Ref     | Project       | Activity        | Set Options  | Amount |
|            | 1           | REVEST_BD        | B4003 Q             | 3049     | Q C0003             | ٩                | 10229          | BP2022      | NA            |                 | Set Option   | 2,000. |
|            |             |                  | 4                   |          |                     |                  |                |             |               |                 |              | 4      |
| Lines to a | dd:         | 1 + -            | Journal Line Copy [ | Down     |                     |                  | From Line:     | П           |               | Generate Budget | Period Lines |        |
| Totals     |             |                  |                     |          |                     |                  |                |             |               |                 |              |        |
| Total Li   | nes:        | 1                | Total Debits:       | 2,0      | 00.00               |                  |                | Total Cı    | edits:        | 0.00            |              |        |

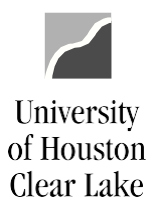

#### SUBJECT: Budget Journal Examples

Page 4 of 15

| )RG Budget He             | eader page:                     |                |          |              |                          |             |         |     |
|---------------------------|---------------------------------|----------------|----------|--------------|--------------------------|-------------|---------|-----|
| Budget Header             | Budget Lines                    | Budget Errors  | Approval | Approval 2   | Approval <u>H</u> istory | Documents   |         |     |
| Unit:                     | 00759                           | Journal ID:    | NEXT     | Da           | ite:                     | 09/01/2021  |         |     |
| *Ledger Group:            |                                 | ORG            | Q        | Fis          | scal Year:               | 2022        | Period: |     |
| Control ChartFi           | eld:                            | Project        |          |              |                          |             |         |     |
| Budget Header             | Status:                         | None           |          |              |                          |             |         |     |
| *Budget Entry Ty          | /pe:                            | Adjustment     |          | $\checkmark$ |                          |             |         |     |
| Parent Budg               | et Options                      |                |          |              |                          |             |         |     |
| Generate F                | Parent Budget(s)                |                |          | В            | udget Type:              | Expense     |         |     |
| Use Defau<br>Parent Budge | lt Entry Event<br>t Entry Type: |                |          | ~            |                          | Attachments | (0)     |     |
| Long Description          | on:                             |                |          |              |                          |             |         |     |
| C0078B022 BUI             | DGET ADDITION                   | AL REVENUE REC | EIVED    |              |                          |             |         | 2   |
|                           |                                 |                |          |              |                          |             |         |     |
| Alternate Descr           | iption                          |                |          |              |                          |             |         | _// |
|                           | 1911011                         |                |          |              |                          |             |         | Z   |
|                           |                                 |                |          |              |                          |             |         |     |
|                           |                                 |                |          |              |                          |             |         | 11  |

#### The ORG Budget Lines page:

| Budget H   | eader   | Budge  | et Lines  | Budget Errors   | <u>A</u> pproval | Appro   | val 2 A           | Approval <u>F</u>   | listory     | <u>D</u> ocuments |        |            |             |              |               |
|------------|---------|--------|-----------|-----------------|------------------|---------|-------------------|---------------------|-------------|-------------------|--------|------------|-------------|--------------|---------------|
| Unit:      | 00759   | )      | Journal I | D: 0003         | 3882466          | (<br>*P | Date:<br>Process: | 09/01/2<br>Post Jou | 021<br>rnal |                   | ~      | Budget Hea | der Status: | None         | Process       |
| - Line     | S       |        |           |                 |                  |         |                   |                     |             | Perso             | nalize | Find View  | All 🛛 🖉 🔛   | First 🕢      | 1 of 1 🛞 Last |
| Chartfie   | lds and | Amount | ts Base C | urrency Details |                  |         |                   |                     |             |                   |        |            |             |              |               |
| Delete     | e Li    | ne     | Ledger    | Account         | Fund             | [       | Dept              | Progra              | am          | Bud Ref           | Pro    | ject       | Set Options | Amount       |               |
|            | 1       |        | ORG_BD    | B5009           | 3049             |         | C0003             | Q 1022              | 9 0         | BP2022            | Q N    | A Q        | Set Optior  | 2,000.00     |               |
|            |         |        |           | 4               |                  |         |                   |                     |             |                   |        |            |             |              | •             |
| Lines to a | dd:     |        | 1 + -     | Journal Lin     | ne Copy Dow      | 'n      |                   |                     | From Lir    | ne:               | 1      | -o:        | Generate    | Budget Perio | d Lines       |
| Totals     |         |        |           |                 |                  |         |                   |                     |             |                   |        |            |             |              |               |
| Total Li   | nes:    |        | 1         | Total De        | ebits:           | 0.0     | 00                |                     |             | T                 | otal C | redits:    | 2,000.      | 00           |               |

NOTE: The amounts for both REVEST and ORG entries are positive numbers because we are increasing the budget. PeopleSoft keeps up with debits and credits for us because of the REVEST and ORG ledger definitions. Conversely, if you are decreasing the budget, use a negative sign (-) before the amount.

SUBJECT: Budget Journal Examples

University

of Houston Clear Lake

Page 5 of 15

#### **EXAMPLE 3 – BUDGETING FUND EQUITY**

In this example, we are budgeting available fund equity so we can spend it. To do this, we will create two budget journals, one to setup the revenue budget (REVEST) and one to set up the expenditure budget (ORG). The revenue budget node for fund equity is B4035. The 1033A report will tell you how much available fund equity you have to budget.

### The REVEST Budget Header page:

|                 | 1.0              |               |                  |              |                          |             |         |    |
|-----------------|------------------|---------------|------------------|--------------|--------------------------|-------------|---------|----|
| Budget Header   | Budget Lines     | Budget Errors | <u>A</u> pproval | Approval 2   | Approval <u>H</u> istory | Documents   |         |    |
|                 |                  |               |                  |              |                          |             |         |    |
| Unit:           | 00759            | Journal ID:   | NEXT             | Da           | te:                      | 09/01/2021  |         |    |
|                 |                  | REVEST        | 0                |              |                          |             |         |    |
| Ledger Group:   |                  | INEVEST       | 4                | Fis          | scal Year:               | 2022        | Period: | 1  |
| Control ChartFi | eld:             | Fund Code     |                  |              |                          |             |         |    |
| Budget Header   | Status:          | None          |                  |              |                          |             |         |    |
| Budget Entry Ty | ype:             | Adjustment    |                  | $\checkmark$ |                          |             |         |    |
| Parent Budg     | et Options       |               |                  |              |                          |             |         |    |
| Generate F      | Parent Budget(s) |               |                  | Bu           | idget Type:              | Revenue     |         |    |
| Use Defau       | lt Entry Event   |               |                  |              |                          |             |         |    |
| Parent Budge    | t Entry Type:    |               |                  | $\sim$       |                          | Attachments | (0)     |    |
| Long Descriptio | on:              |               |                  |              |                          |             |         |    |
| C0078B024 BU    | DGET FUND EQU    | JITY          |                  |              |                          |             |         | Z  |
|                 |                  |               |                  |              |                          |             |         |    |
|                 |                  |               |                  |              |                          |             |         |    |
| Alternate Descr | iption           |               |                  |              |                          |             |         |    |
|                 | -                |               |                  |              |                          |             |         | 2  |
|                 |                  |               |                  |              |                          |             |         |    |
|                 |                  |               |                  |              |                          |             |         | 11 |

#### The REVEST Budget Lines page:

| Budget H   | eader  | Budg    | get Lines Budget Er | rors <u>A</u> pproval | Approv    | al 2 App             | roval <u>H</u> istory   | Documents |                     |               |                   |            |
|------------|--------|---------|---------------------|-----------------------|-----------|----------------------|-------------------------|-----------|---------------------|---------------|-------------------|------------|
| Unit:      | 0075   | 59      | Journal ID:         | 0003882467            | D:<br>*Pr | ate: 09<br>ocess: Po | 9/01/2021<br>st Journal |           | Budget He           | eader Status: | None              | Process    |
| Lines      | S      |         |                     |                       |           |                      |                         | Persona   | alize   Find   Viev | w All   🔄   🔣 | First 🕢 1 o       | f 1 🕟 Last |
| Chartfie   | lds an | d Amour | Base Currency D     | Details 💷             |           |                      |                         |           |                     |               |                   |            |
| Delete     | - 1    | ine     | Ledger              | Account               | Fund      | Dept                 | Program                 | Bud Ref   | Project             | Activity      | Set Options       | Amount     |
|            | 1      |         | REVEST_BD           | B4035                 | 3049 🔍    | C0003 Q              | 10229                   | BP2022    | NA                  | 2             | Q Set Option      | 10,000.00  |
|            |        |         |                     | •                     |           |                      |                         |           |                     |               |                   | ۱.         |
| Lines to a | dd:    |         | 1 🕂 🗕 Jour          | mal Line Copy Do      | wn        |                      | From Lin                | ie:       | То:                 | Generate      | Budget Period Lir | ies        |
| Totals     |        |         |                     |                       |           |                      |                         |           |                     |               |                   |            |
| Total Li   | nes:   |         | 1 To                | otal Debits:          | 10,0      | 00.00                |                         | То        | tal Credits:        | 0.00          |                   |            |

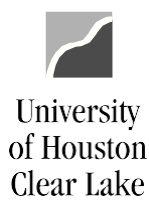

#### SUBJECT: Budget Journal Examples

Page 6 of 15

| ne C | ORG Budget He    | ader page:                   |               |                  |            |                          |                   |         |     |
|------|------------------|------------------------------|---------------|------------------|------------|--------------------------|-------------------|---------|-----|
|      | Budget Header    | Budget Lines                 | Budget Errors | <u>A</u> pproval | Approval 2 | Approval <u>H</u> istory | <u>D</u> ocuments |         |     |
|      | Unit:            | 00759                        | Journal ID:   | NEXT             | Da         | ate:                     | 09/01/2021        |         |     |
|      | *Ledger Group:   |                              | ORG           | Q                | Fi         | scal Year:               | 2022              | Period: |     |
|      | Control ChartFie | eld:                         | Project       |                  |            |                          |                   |         |     |
|      | Budget Header    | Status:                      | None          |                  |            |                          |                   |         |     |
|      | *Budget Entry Ty | /pe:                         | Adjustment    |                  | ~          |                          |                   |         |     |
|      | Parent Budge     | et Options                   |               |                  |            |                          |                   |         |     |
|      | Generate P       | arent Budget(s)              |               |                  | В          | udget Type:              | Expense           |         |     |
|      | Parent Budget    | t Entry Event<br>Entry Type: |               |                  | ~          |                          | Attachments       | (0)     |     |
|      | Long Descriptio  | n:                           |               |                  |            |                          |                   |         |     |
|      | C0078B024 BUE    | OGET FUND EQU                | IITY          |                  |            |                          |                   |         | Z   |
|      |                  |                              |               |                  |            |                          |                   |         |     |
|      | Alternate Descri | iption                       |               |                  |            |                          |                   |         | _// |
|      |                  | -                            |               |                  |            |                          |                   |         | Z   |
|      |                  |                              |               |                  |            |                          |                   |         |     |
|      |                  |                              |               |                  |            |                          |                   |         | 1   |

#### The ORG Budget Lines page:

|   | Budget <u>H</u> ead | er Budg   | et Lines Bu         | dget <u>E</u> rrors | Approval / | Approval 2        | Approval <u>H</u> isto        | ry <u>D</u> ocum | ients      |                     |                   |                 |
|---|---------------------|-----------|---------------------|---------------------|------------|-------------------|-------------------------------|------------------|------------|---------------------|-------------------|-----------------|
| ι | <b>Jnit:</b> 00     | )759      | Journal ID:         | 00038               | 82468      | Date:<br>*Proces: | 09/01/2021<br>s: Post Journal |                  | E          | Budget Header Stat  | us: None          | Process         |
|   | Lines               |           |                     |                     |            |                   |                               | P                | ersonalize | Find   View All   🖪 | 🔣 🛛 First 🧃       | 🕽 1 of 1 🕟 Last |
|   | Chartfields         | and Amoun | ts <u>B</u> ase Cur | rency Details       |            |                   |                               |                  |            |                     |                   |                 |
|   | Delete              | Line      | Ledger              | Account             | Fund       | Dept              | Program                       | Bud Ref          | Project    | Set Options         | Amount            |                 |
|   |                     | 1         | ORG_BD              | B5009               | 3049 Q     | C0003 Q           | 10229                         | BP2022           | NA         | Q Set Option        | 10,000.00         |                 |
|   |                     |           |                     | 4                   |            |                   |                               |                  |            |                     |                   | •               |
| I | ines to add:        |           | 1 🕂 🗕               | Journal Line        | Copy Down  |                   | Fre                           | om Line:         | То:        | Ge                  | nerate Budget Per | iod Lines       |
|   | Totals              |           |                     |                     |            |                   |                               |                  |            |                     |                   |                 |
|   | Total Lines         |           | 1                   | Total Deb           | its:       | 0.00              |                               |                  | Total Cre  | dits:               | 10,000.00         |                 |

NOTE: The amounts for both REVEST and ORG entries are positive numbers because we are increasing the budget. PeopleSoft keeps up with debits and credits for us because of the REVEST and ORG ledger definitions. Conversely, if you are decreasing the budget, use a negative sign (-) before the amount.

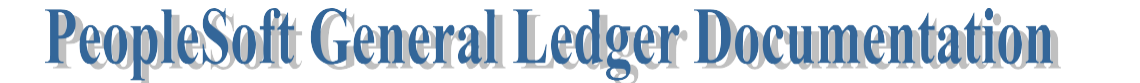

SUBJECT: Budget Journal Examples

University

of Houston Clear Lake

Page 7 of 15

#### **EXAMPLE 4 – ORIGINAL BUDGET ENTRY TO FUND AN INCREASE TO A POSITION**

In this example, original budget is being moved from M&O (B5009) to Salary & Wage (B5006) to increase the original budget for position #00020338. The excess adjustment budget not needed, because this is the middle of the year, is moved back to M&O. In this scenario, there is a large BBA in both cost centers so the budget journals can be created and posted in any order.

#### The ORG Adjustment Budget Header page:

| •                            | 0                            | 1 0                             |                           |                             |                                       |                     |            |   |
|------------------------------|------------------------------|---------------------------------|---------------------------|-----------------------------|---------------------------------------|---------------------|------------|---|
| Budget Header                | Budget Lines                 | Budget <u>E</u> rrors           | <u>A</u> pproval          | Approval 2                  | Approval <u>H</u> istory              | Documents           |            |   |
| Unit:                        | 00759                        | Journal ID:                     | NEXT                      | Da                          | te:                                   | 09/01/2021          |            |   |
| Ledger Group:                |                              | ORG                             | Q                         | Fis                         | cal Year:                             | 2022                | Period:    |   |
| Control ChartFie             | eld:                         | Project                         |                           |                             |                                       |                     |            |   |
| Budget Header S              | Status:                      | None                            |                           |                             |                                       |                     |            |   |
| Budget Entry Ty              | pe:                          | Adjustment                      |                           | $\checkmark$                |                                       |                     |            |   |
| Parent Budge                 | et Options                   |                                 |                           |                             |                                       |                     |            |   |
| Generate P                   | arent Budget(s)              |                                 |                           | Bu                          | dget Type:                            | Expense             |            |   |
| Use Default<br>Parent Budget | t Entry Event<br>Entry Type: |                                 |                           | ~                           |                                       | Attachments         | (0)        |   |
| Long Descriptio              | n:                           |                                 |                           |                             |                                       |                     |            |   |
| C0053B020 BAS<br>BUDGET WHEN | E BUDGET SALA                | ARY FUNDS FOR<br>Y23. MOVING PA | RECLASSIFI<br>RTIAL FUNDS | CATION OCCU<br>S BACK TO M& | RRING MID-YEAR F<br>O FOR USE IN FY22 | Y22, TO ENSUP<br>2. | RE CORRECT |   |
| Alternate Descri             | ption                        |                                 |                           |                             |                                       |                     |            |   |
|                              |                              |                                 |                           |                             |                                       |                     |            | 2 |
|                              |                              |                                 |                           |                             |                                       |                     |            |   |

#### The ORG Adjustment Budget Lines page:

| Budget H   | eader B  | udget Lines Budg | get Errors Ap  | oproval A | pproval 2          | Approval <u>H</u> isto   | ry Documer | nts           |           |            |                  |         |    |                 |                  |              |                          |
|------------|----------|------------------|----------------|-----------|--------------------|--------------------------|------------|---------------|-----------|------------|------------------|---------|----|-----------------|------------------|--------------|--------------------------|
| Unit:      | 00759    | Journal ID:      | 000388         | 12469     | Date:<br>*Process: | 09/01/202<br>Post Journa | 1<br>al    | Bu            | dget Head | ler Status | None             | Process |    |                 |                  |              |                          |
| The Line   | <b>3</b> |                  |                |           |                    |                          |            |               |           |            |                  |         |    |                 | Personalize Fir  | d   View All | 🔊   🔣 First 🕢 1-2 of 2   |
| Delete     | Line     | Ledger           | Speed<br>Type  | Account   | Fund               | Dept                     | Program    | Bud Ref       | Project   |            | Set Options      | Amount  | >> | Statistics Code | Statistic Amount | Ref          | Journal Line Description |
|            | 1        | ORG_BD           |                | B5006     | Q 1052             | Q C0053                  | Q D0213    | Q BP2022      | Q NA      | Q          | Set Optior       | -272.50 |    |                 | ٩ 📃              | 00020338     | C0053B020 BUD ADJ FOR    |
|            | 2        | ORG_BD           |                | B5009     | Q 1052             | Q C0053                  | Q F0263    | Q BP2022      | Q NA      | Q          | Set Optior       | 272.50  | >> |                 | Q                |              | C0053B020 BUD ADJ FOR    |
| Lines to a | dd:      | 1 🗭 📼            | Journal Line ( | Copy Down |                    | F                        | From Line: | То:           |           | Gener      | ate Budget Perio | d Lines |    |                 |                  |              |                          |
| Totals     |          |                  |                |           |                    |                          |            |               |           |            |                  |         |    |                 |                  |              |                          |
| Total Li   | nes:     | 2                | Total Debit    | s:        | 272.50             |                          |            | Total Credits | :         | 272.       | 50               |         |    |                 |                  |              |                          |

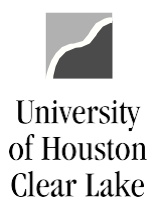

#### SUBJECT: Budget Journal Examples

Page 8 of 15

#### The ORG Original Budget Header page:

| Budget Header                | Budget Lines                     | Budget <u>E</u> rrors            | <u>A</u> pproval          | Approval 2                  | Approval <u>H</u> istory              | <u>D</u> ocuments |            |   |
|------------------------------|----------------------------------|----------------------------------|---------------------------|-----------------------------|---------------------------------------|-------------------|------------|---|
| Unit:                        | 00759                            | Journal ID:                      | NEXT                      | Da                          | te:                                   | 09/01/2021        |            |   |
| *Ledger Group:               |                                  | ORG                              | Q                         | Fis                         | scal Year:                            | 2022              | Period:    | 1 |
| Control ChartFi              | eld:                             | Project                          |                           |                             |                                       |                   |            |   |
| Budget Header                | Status:                          | None                             |                           |                             |                                       |                   |            |   |
| *Budget Entry Ty             | /pe:                             | Original                         |                           | ~                           |                                       |                   |            |   |
| Parent Budge                 | et Options                       |                                  |                           |                             |                                       |                   |            |   |
| Generate F                   | Parent Budget(s)                 |                                  |                           | Bu                          | dget Type:                            | Expense           |            |   |
| Use Defaul<br>Parent Budget  | It Entry Event<br>t Entry Type:  |                                  |                           | ~                           |                                       | Attachments       | (0)        |   |
| Long Descriptio              | on:                              |                                  |                           |                             |                                       |                   |            |   |
| C0053B020 BAS<br>BUDGET WHEN | SE BUDGET SALA<br>N LOADED FOR F | ARY FUNDS FOR<br>Y23. MOVING PAI | RECLASSIFI<br>RTIAL FUNDS | CATION OCCU<br>S BACK TO M& | RRING MID-YEAR F<br>O FOR USE IN FY22 | Y22, TO ENSUP     | RE CORRECT |   |
| Alternate Descr              | iption                           |                                  |                           |                             |                                       |                   |            |   |
|                              |                                  |                                  |                           |                             |                                       |                   |            |   |

#### The ORG **Original** Budget Lines page:

| Budget H | eader | Budget Lines | Budget Error  | s Ap      | pproval  | Approval 2      | Арр    | roval <u>H</u> istory      | Document | s        |       |           |            |                   |          |    |                 |                   |              |                          |
|----------|-------|--------------|---------------|-----------|----------|-----------------|--------|----------------------------|----------|----------|-------|-----------|------------|-------------------|----------|----|-----------------|-------------------|--------------|--------------------------|
| Unit:    | 00759 | Jour         | mal ID:       | 000388    | 32470    | Date:<br>"Proce | ss: [] | 09/01/2021<br>Post Journal |          | ~        | Bu    | dget Head | der Status | : None            | Process  |    |                 |                   |              |                          |
| 🕆 Line   | S     |              |               |           |          |                 |        |                            |          |          |       |           |            |                   |          |    |                 | Personalize   Fin | d   View All | 🄊   🔣 👘 First 🕢 1-2 of 2 |
| 111      |       |              |               |           |          |                 |        |                            |          |          |       |           |            |                   |          |    |                 |                   |              |                          |
| Delete   | Line  | e Ledger     | Speed<br>Type |           | Accoun   | t Fund          |        | Dept                       | Program  | Bud Re   | F     | Project   |            | Set Options       | Amount   | >> | Statistics Code | Statistic Amount  | Ref          | Journal Line Description |
|          | 1     | ORG_BD       |               | ٩         | B5009    | Q 10            | 52 0   | C0053 C                    | F0263    | Q BP2    | 022   | Q NA      | ٩          | Set Option        | -545.00  | >> |                 | ٩                 |              | C0053B020 BUD FOR RE     |
|          | 2     | ORG_BD       |               | Q         | B5006    | Q 10            | 52 0   | C0053 C                    | D0213    | Q BP20   | 022   | Q NA      | Q          | Set Optior        | 545.00   | >> |                 | Q                 | 0002033      | C0053B020 BUD FOR RE     |
| Lines to | ıdd:  | 1 🗰          | Journ         | al Line ( | Copy Dow | 'n              |        | Fr                         | om Line: | т        | o: [  |           | Gene       | rate Budget Perio | od Lines |    |                 |                   |              |                          |
| Totals   |       |              |               |           |          |                 |        |                            |          |          |       |           |            |                   |          |    |                 |                   |              |                          |
| Total L  | ines: | 2            | Tota          | l Debit   | s:       | 545.00          |        |                            |          | Total Cr | edits |           | 545.       | 00                |          |    |                 |                   |              |                          |

University of Houston Clear Lake

**PeopleSoft General Ledger Documentation** 

SUBJECT: Budget Journal Examples

Now, let's assume there is only \$400 BBA remaining in cost center 1052-C0053-F0263-NA and no budget in 1052-C0053-D0213-NA. This transaction would take three budget journals; an adjustment journal of \$272.50 to increase F0263, an original journal to move \$545 from F0263 to D0213, and an adjustment journal of (\$272.50) to decrease D0213.

| STEP 1: | The OR | G Adjustment | Budget | Header | page: |
|---------|--------|--------------|--------|--------|-------|
|---------|--------|--------------|--------|--------|-------|

| Budget Header                | Budget Lines                 | Budget Errors                    | Approval                  | Approval 2                  | Approval <u>H</u> istory           | Documents            |            |          |
|------------------------------|------------------------------|----------------------------------|---------------------------|-----------------------------|------------------------------------|----------------------|------------|----------|
| Unit:                        | 00759                        | Journal ID:                      | NEXT                      | Da                          | ite:                               | 09/01/2021           |            |          |
| *Ledger Group:               |                              | ORG                              | Q                         | Fi                          | scal Year:                         | 2022                 | Period:    | 1        |
| Control ChartFie             | eld:                         | Project                          |                           |                             |                                    |                      |            |          |
| Budget Header                | Status:                      | None                             |                           |                             |                                    |                      |            |          |
| *Budget Entry Ty             | pe:                          | Adjustment                       |                           | ~                           |                                    |                      |            |          |
| Parent Budge                 | et Options                   |                                  |                           |                             |                                    |                      |            |          |
| Generate P                   | arent Budget(s)              |                                  |                           | Bu                          | udget Type:                        | Expense              |            |          |
| Use Defaul<br>Parent Budget  | t Entry Event<br>Entry Type: |                                  |                           | ~                           |                                    | Attachments          | (0)        |          |
| Long Descriptio              | n:                           |                                  |                           |                             |                                    |                      |            |          |
| C0053B020 BAS<br>BUDGET WHEN | E BUDGET SALA                | ARY FUNDS FOR<br>Y23. MOVING PAI | RECLASSIFI<br>RTIAL FUNDS | CATION OCCU<br>S BACK TO M& | RRING MID-YEAR<br>O FOR USE IN FY2 | FY22, TO ENSUI<br>2. | RE CORRECT |          |
| Alternate Descri             | ption                        |                                  |                           |                             |                                    |                      |            |          |
|                              |                              |                                  |                           |                             |                                    |                      |            | <b>7</b> |

#### STEP 1: The ORG Adjustment Budget Lines page:

| Budge | n Heade  | er Bud | get Lines Budg | et Errors     | Abb    | provai App | roval Z            | opproval <u>Histo</u>    | ry Documer | nts           |               |        |                    |         |    |                 |                  |               |                          |
|-------|----------|--------|----------------|---------------|--------|------------|--------------------|--------------------------|------------|---------------|---------------|--------|--------------------|---------|----|-----------------|------------------|---------------|--------------------------|
| Unit: | 00       | 0759   | Journal ID:    | 00            | 03882  | 2471       | Date:<br>*Process: | 09/01/202<br>Post Journa | l<br>I     | Bu            | dget Header S | Status | s: None            | Process | 5  |                 |                  |               |                          |
| ΨL    | ines     |        |                |               |        |            |                    |                          |            |               |               |        |                    |         |    |                 | Personalize      | Find View All | 🔁 🔣 First 🕢 1 of 1       |
| (1:17 |          |        |                |               |        |            |                    |                          |            |               |               |        |                    |         |    |                 |                  |               |                          |
| De    | lete     | Line   | Ledger         | Speed<br>Type |        | Account    | Fund               | Dept                     | Program    | Bud Ref       | Project       |        | Set Options        | Amount  | >> | Statistics Code | Statistic Amount | Ref           | Journal Line Description |
| (     |          | 1      | ORG_BD         | Q             | Q      | B5009      | Q 1052             | Q C0053                  | F0263      | Q BP2022      | A NA          | Q      | Set Option         | 272.50  | >> |                 | Q                |               | C0053B020 BUD FOR REO    |
| Lines | to add:  |        | 1 🗰 💻          | Journal L     | .ine C | opy Down   |                    | F                        | rom Line:  | то:           |               | Gene   | erate Budget Perio | d Lines |    |                 |                  |               |                          |
| Tota  | s        |        |                |               |        |            |                    |                          |            |               |               |        |                    |         |    |                 |                  |               |                          |
| Tota  | al Lines | :      | 1              | Total D       | ebits  |            | 0.00               |                          |            | Total Credits | :             | 272    | .50                |         |    |                 |                  |               |                          |
|       |          |        |                |               |        |            |                    |                          |            |               |               |        |                    |         |    |                 |                  |               |                          |

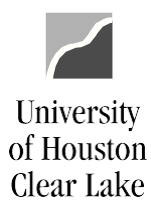

#### SUBJECT: Budget Journal Examples

Page 10 of 15

| 2: The ORG <b>O</b>          | riginal Budge                   | et Header page                   | e:                        |                             |                                       |              |            |     |
|------------------------------|---------------------------------|----------------------------------|---------------------------|-----------------------------|---------------------------------------|--------------|------------|-----|
| Budget Header                | Budget Lines                    | Budget Errors                    | <u>A</u> pproval          | Approval 2                  | Approval <u>H</u> istory              | Documents    |            |     |
| Unit:                        | 00759                           | Journal ID:                      | NEXT                      | Da                          | te:                                   | 09/01/2021   |            |     |
| *Ledger Group:               |                                 | ORG                              | Q                         | Fis                         | scal Year:                            | 2022         | Period:    |     |
| Control ChartFi              | eld:                            | Project                          |                           |                             |                                       |              |            |     |
| Budget Header                | Status:                         | None                             |                           |                             |                                       |              |            |     |
| *Budget Entry Ty             | /pe:                            | Original                         |                           | $\checkmark$                |                                       |              |            |     |
| Parent Budge                 | et Options                      |                                  |                           |                             |                                       |              |            |     |
| Generate F                   | Parent Budget(s)                |                                  |                           | Bu                          | idget Type:                           | Expense      |            |     |
| Use Defaul<br>Parent Budget  | lt Entry Event<br>t Entry Type: |                                  |                           | ~                           |                                       | Attachments  | (0)        |     |
| Long Descriptio              | on:                             |                                  |                           |                             |                                       |              |            |     |
| C0053B020 BAS<br>BUDGET WHEN | SE BUDGET SAL<br>N LOADED FOR F | ARY FUNDS FOR<br>FY23. MOVING PA | RECLASSIFI<br>RTIAL FUND: | CATION OCCU<br>S BACK TO M& | RRING MID-YEAR F<br>O FOR USE IN FY22 | Y22, TO ENSU | RE CORRECT | 2   |
|                              |                                 |                                  |                           |                             |                                       |              |            | 11  |
| Alternate Descr              | iption                          |                                  |                           |                             |                                       |              |            |     |
|                              |                                 |                                  |                           |                             |                                       |              |            | لكع |
|                              |                                 |                                  |                           |                             |                                       |              |            |     |
|                              |                                 |                                  |                           |                             |                                       |              |            | //  |

#### STEP 2: The ORG Original Budget Lines page:

| Budget Hea  | der Bu | udget Lines Bud | get Errors    | Approval A     | pproval 2          | Approval <u>H</u> istor   | ry <u>D</u> ocum | nents       |            |            |                   |          |    |                 |                  |               |                          |
|-------------|--------|-----------------|---------------|----------------|--------------------|---------------------------|------------------|-------------|------------|------------|-------------------|----------|----|-----------------|------------------|---------------|--------------------------|
| Unit:       | 00759  | Journal ID:     | 00038         | 82472          | Date:<br>*Process: | 09/01/2021<br>Post Journa | 1                | B           | udget Head | ier Status | : None            | Process  | 5  |                 |                  |               |                          |
| The Lines   |        |                 |               |                |                    |                           |                  |             |            |            |                   |          |    |                 | Personalize Fir  | nd   View All | 계 🔜 First 🕢 1-2 of 2     |
| Delete      | Line   | Ledger          | Speed<br>Type | Account        | Fund               | Dept                      | Program          | Bud Ref     | Project    |            | Set Options       | Amount   | >> | Statistics Code | Statistic Amount | Ref           | Journal Line Description |
|             | 1      | ORG_BD          |               | <b>Q</b> B5009 | Q 1052             | Q C0053                   | <b>F</b> 0263    | Q BP2022    | Q NA       | Q          | Set Optior        | -545.00  | >> |                 | ٩                |               | C0053B020 BUD FOR REO    |
|             | 2      | ORG_BD          |               | Q B5006        | Q 1052             | Q C0053                   | Q D0213          | Q BP2022    | Q NA       | Q          | Set Optior        | 545.00   | >> |                 | ٩                | 0002033       | 8 C0053B020 BUD FOR REO  |
| Lines to ad | d:     | 1 🗰 🖿           | Journal Line  | Copy Down      |                    | F                         | rom Line:        | То:         |            | Gene       | rate Budget Perio | od Lines |    |                 |                  |               |                          |
| Totals      |        |                 |               |                |                    |                           |                  |             |            |            |                   |          |    |                 |                  |               |                          |
| Total Lin   | es:    | 2               | Total Debi    | ts:            | 545.00             |                           |                  | Total Credi | ts:        | 545.       | 00                |          |    |                 |                  |               |                          |

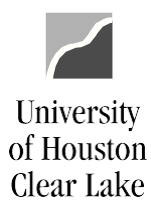

#### SUBJECT: Budget Journal Examples

Page 11 of 15

| Budget Header                | Budget <u>L</u> ines         | Budget Errors                    | <u>A</u> pproval          | Approval 2                  | Approval <u>H</u> istory              | <u>D</u> ocuments |            |             |
|------------------------------|------------------------------|----------------------------------|---------------------------|-----------------------------|---------------------------------------|-------------------|------------|-------------|
| Unit:                        | 00759                        | Journal ID:                      | NEXT                      | Da                          | te:                                   | 09/01/2021        |            |             |
| *Ledger Group:               |                              | ORG                              | Q                         | Fis                         | scal Year:                            | 2022              | Period:    |             |
| Control ChartFi              | eld:                         | Project                          |                           |                             |                                       |                   |            |             |
| Budget Header                | Status:                      | None                             |                           |                             |                                       |                   |            |             |
| *Budget Entry Ty             | /pe:                         | Adjustment                       |                           | $\sim$                      |                                       |                   |            |             |
| Parent Budge                 | et Options                   |                                  |                           |                             |                                       |                   |            |             |
| Generate F                   | arent Budget(s)              |                                  |                           | Βι                          | ıdget Type:                           | Expense           |            |             |
| Use Defaul<br>Parent Budget  | t Entry Event<br>Entry Type: |                                  |                           | ~                           |                                       | Attachments       | (0)        |             |
| Long Descriptio              | n.                           |                                  |                           |                             |                                       |                   |            |             |
| C0053B020 BAS<br>BUDGET WHEN | SE BUDGET SAL                | ARY FUNDS FOR<br>FY23. MOVING PA | RECLASSIFI<br>RTIAL FUNDS | CATION OCCU<br>S BACK TO M& | RRING MID-YEAR F<br>O FOR USE IN FY22 | Y22, TO ENSUI     | RE CORRECT | <u>[</u> 7] |
| Alternate Descr              | iption                       |                                  |                           |                             |                                       |                   |            | //          |
|                              |                              |                                  |                           |                             |                                       |                   |            | 2           |
|                              |                              |                                  |                           |                             |                                       |                   |            |             |

### **STEP 3:** The ORG **Adjustment** Budget Lines page:

| Bu  | dget <u>H</u> ead | ler Bud | Iget Lines Budg | get Errors    | Approval    | Approval 2     | Approval <u>H</u> i        | story Docum | ients        |             |           |                   |          |    |                 |                  |              |                          |   |
|-----|-------------------|---------|-----------------|---------------|-------------|----------------|----------------------------|-------------|--------------|-------------|-----------|-------------------|----------|----|-----------------|------------------|--------------|--------------------------|---|
| Un  | t: 0              | 10759   | Journal ID:     | 00            | 03882473    | Date<br>*Proce | : 09/01/2<br>ess: Post Jou | 021<br>mal  | Bu           | idget Heade | er Status | : None            | Process  | i  |                 |                  |              |                          |   |
|     | Lines             |         |                 |               |             |                |                            |             |              |             |           |                   |          |    |                 | Personalize      | ind View All | 🖉 🔣 🛛 First 🕢 1 of 1     |   |
| (f: | T                 |         |                 |               |             |                |                            |             |              |             |           |                   |          |    |                 |                  |              |                          |   |
|     | Delete            | Line    | Ledger          | Speed<br>Type | Acco        | unt Fun        | d Dept                     | Program     | Bud Ref      | Project     |           | Set Options       | Amount   | >> | Statistics Code | Statistic Amount | Ref          | Journal Line Description |   |
|     |                   | 1       | ORG_BD          |               | Q B50       | 06 Q 10        | 52 <b>Q</b> C000           | 3 🔍 D0213   | Q BP2022     | Q NA        | Q         | Set Option        | -272.50  | >> | •               | ٩                | 0002033      | 8 C0053B020 BUD FOR RE   | 0 |
| Lir | es to add         | : [     | 1 🖝 📼           | Journal I     | Line Copy D | own            |                            | From Line:  | То:          |             | Gene      | rate Budget Peric | od Lines |    |                 |                  |              |                          |   |
| Т   | otals             |         |                 |               |             |                |                            |             |              |             |           |                   |          |    |                 |                  |              |                          |   |
|     | Fotal Line:       | s:      | 1               | Total D       | Debits:     | 272.50         |                            |             | Total Credit | s:          | 0.00      |                   |          |    |                 |                  |              |                          |   |

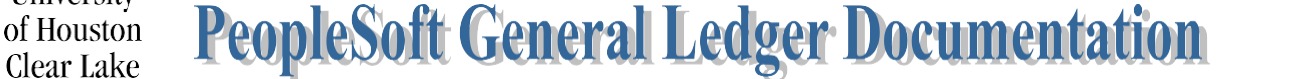

SUBJECT: **Budget Journal Examples** 

University

Clear Lake

Page 12 of 15

#### **EXAMPLE 5 – TRANSFERRING BUDGET BETWEEN PROJECTS**

In this example, budget in P001193 and P001218 is being increased with budget from P001094 and 1008- C0015-G0337-NA. To increase and decrease budget for a project/grant cost center, use a PROJ\_GRT budget journal. To reduce the 1008 cost center, an ORG budget journal will be processed. Finally, a REVEST budget journal will be processed to "transfer among funds" - fund 1008 to ledger 7. The REVEST "transfer among funds" budget journal keeps fund 1008 revenue and expense budget in balance. This will take 3 different budget journals.

#### The **PROJ GRT** Budget Header page:

| Budget Header    | Budget Lines                   | Budget Errors | <u>A</u> pproval | Approval 2 | Approval <u>H</u> istory | <u>D</u> ocuments |         |
|------------------|--------------------------------|---------------|------------------|------------|--------------------------|-------------------|---------|
| Unit:            | 00759                          | Journal ID:   | NEXT             | Da         | te:                      | 09/01/2021        |         |
| *Ledger Group:   |                                | PROJ_GRT      | 1                | Fis        | scal Year:               | 2022              | Period: |
| Control ChartFi  | eld:                           | Project       |                  |            |                          |                   |         |
| Budget Header    | Status:                        | None          |                  |            |                          |                   | _       |
| *Budget Entry Ty | /pe:                           | Adjustment    |                  | ~          |                          |                   |         |
| Parent Budge     | et Options                     |               |                  |            |                          |                   |         |
| 2 Generate F     | Parent Budget(s)               |               |                  | Bu         | dget Type:               | Expense           |         |
| Parent Budget    | t Entry Event<br>t Entry Type: | Adjustment    |                  | ~          |                          | Attachments       | (0)     |
| Long Descriptio  | on:                            |               |                  |            |                          |                   |         |
| C0013B032 AD.    | JUST DM MAINTE                 | ENANCE PROJEC | TS 3             |            |                          |                   | 2       |
|                  |                                |               |                  |            |                          |                   |         |
|                  |                                |               |                  |            |                          |                   | /       |
| Alternate Descr  | iption                         |               |                  |            |                          |                   |         |
|                  |                                |               |                  |            |                          |                   | لعع     |
|                  |                                |               |                  |            |                          |                   |         |

- 1. Enter PROJ\_GRT for Ledger Group.
- 2. Check the box for "Generate Parent Budget(s).
- 3. Complete the Long Description starting with the Departmental Reference Number for the BudgetJournal.

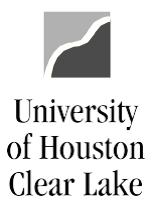

#### SUBJECT: Budget Journal Examples

Page 13 of 15

#### The **PROJ\_GRT** Budget Lines page:

| Budget H   | eader | Budget Lines | Budget Error | s <u>A</u> pproval | Approval | 2 Appr           | roval <u>I</u> | History                 | Docum     | nents |        |        |    |           |         |              |       |          |       |             |     |     |                      |     |
|------------|-------|--------------|--------------|--------------------|----------|------------------|----------------|-------------------------|-----------|-------|--------|--------|----|-----------|---------|--------------|-------|----------|-------|-------------|-----|-----|----------------------|-----|
| Unit:      | 00759 | ) Joi        | urnal ID:    | 0003882474         |          | Date:<br>*Proces | ss: [          | 09/01/202<br>Post Journ | 21<br>nal |       |        | ~      | Bu | dget Head | er Stat | tus: No      | one   |          | Proce | SS          |     |     |                      |     |
| The Lines  |       |              |              |                    |          |                  |                |                         |           |       |        |        |    |           |         |              |       |          |       |             |     |     |                      |     |
| (filt)     |       |              |              |                    |          |                  |                |                         |           |       |        |        |    |           |         |              |       |          |       |             |     |     |                      |     |
| Delete     | Line  | Ledger       | 5            | Speed Type         |          | PC Bus U         | nit            | Account                 |           | Fund  |        | Dept   |    | Program   |         | Project      |       | Activity | А     | mount▼      | Ref | Jou | mal Line Description | >>' |
|            | 1     | PROJ_GR      | BD           | (                  | a a      | 00759            | Q              | B5013                   | Q         | 7021  | Q      | C0015  | Q  | G0004     | Q       | P001193      | Q     | 101      | Q     | 70,000.00   |     |     | 20013B032 ADJ DM PF  | ROJ |
|            | 2     | PROJ_GR      | BD           |                    | a a      | 00759            | Q              | B5015                   | ٩         | 7021  | ٩      | C0014  | Q  | G0004     | ٩       | P001218      | ٩     | 101      | ٩     | 42,000.00   |     |     | 0013B032 ADJ DM PF   | ROJ |
|            | 3     | PROJ_GR      | BD           |                    | a a      | 00759            | Q              | B5004                   |           | 7021  | Q      | C0015  | Q  | G0004     | Q       | P001094      | Q     | 101      | ٩     | -100,343.65 |     |     | 0013B032 ADJ DM PF   | ROJ |
| Lines to a | id:   | 1 +          | ol 🖃 Jo      | umal Line Copy D   | own      |                  |                |                         | From      | Line: |        | То:    |    |           | Gene    | erate Budget | Perio | id Lines |       |             |     |     |                      |     |
| Totals     |       |              |              |                    |          |                  |                |                         |           |       |        |        |    |           |         |              |       |          |       |             |     |     |                      |     |
| Total Lir  | ies:  | 3            | Tota         | I Debits:          | 100,3    | 43.65            |                |                         |           | Tota  | al Cre | edits: |    | 112,0     | 00.00   |              |       |          |       |             |     |     |                      |     |
| Total Li   | nes:  | 3            | Tota         | I Debits:          | 100,3    | 43.65            |                |                         |           | Tota  | al Cro | edits: |    | 112,0     | 00.00   |              |       |          |       |             |     |     |                      |     |

- 4. Enter the budget node and cost centers to be increased as well as the budget node and cost center tobe decreased.
- 5. Budget Pre-Check the budget journal and enter into workflow.

#### The ORG Budget Header page (to reduce cost center 1008-C0015-G0337-NA):

| Budget Header               | Budget Lines                 | Budget Errors | <u>A</u> pproval | Approval 2   | Approval <u>H</u> istory | <u>D</u> ocuments |         |     |
|-----------------------------|------------------------------|---------------|------------------|--------------|--------------------------|-------------------|---------|-----|
| Unit:                       | 00759                        | Journal ID:   | NEXT             | Da           | te:                      | 09/01/2021        |         |     |
| *Ledger Group:              |                              | ORG           | 1                | Fis          | scal Year:               | 2022              | Period: | 1   |
| Control ChartFie            | eld:                         | Project       |                  |              |                          |                   |         |     |
| Budget Header               | Status:                      | None          |                  |              |                          |                   |         |     |
| *Budget Entry Ty            | /pe:                         | Adjustment    |                  | $\checkmark$ |                          |                   |         |     |
| Parent Budge                | et Options                   |               |                  |              |                          |                   |         |     |
| Generate P                  | arent Budget(s)              |               |                  | Bu           | idget Type:              | Expense           |         |     |
| Use Defaul<br>Parent Budget | t Entry Event<br>Entry Type: |               |                  | ~            |                          | Attachments       | (0)     |     |
| Long Descriptio             | n:                           |               |                  |              |                          |                   |         |     |
| C0013B032 ADJ               | IUST DM MAINTE               | NANCE PROJEC  | Т 2              | 2            |                          |                   |         | 2   |
|                             |                              |               |                  |              |                          |                   | /       | 2   |
| Alternate Descri            | iption                       |               |                  |              |                          |                   |         |     |
|                             |                              |               |                  |              |                          |                   |         | لحع |
|                             |                              |               |                  |              |                          |                   | /       | 2   |

- 1. Enter **ORG** for the Ledger Group.
- 2. Enter the Long Description starting with the Departmental Reference number.

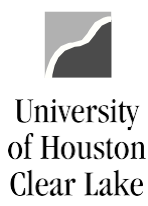

#### SUBJECT: Budget Journal Examples

Page 14 of 15

#### The ORG Budget Lines page:

| Budget He   | ader  | Budget Lines | Budget Errors | Approval     | Approval 2       | Approval           | <u>H</u> istory   | Documen | ts         |               |                    |              |     |                            |
|-------------|-------|--------------|---------------|--------------|------------------|--------------------|-------------------|---------|------------|---------------|--------------------|--------------|-----|----------------------------|
| Unit:       | 00759 | Jour         | nal ID: 00    | 03882475     | Date:<br>*Proces | 09/01<br>s: Post J | 1/2021<br>Journal |         | E          | Budget Header | Status: None       | Process      | ]   |                            |
| The Lines   |       |              |               |              |                  |                    |                   |         |            |               |                    |              |     |                            |
| (1ffff      |       |              |               |              |                  |                    |                   |         |            |               |                    |              |     |                            |
| Delete      | Line  | Ledger       | Speed Type    |              | Account          | Fund               | De                | əpt     | Program    | Project       | Bud Ref            | Amount▼      | Ref | Journal Line Description > |
|             | 1     | ORG_BD       |               | Q (          | B5009            | Q 1008             |                   | C0015 C | G0337      | Q NA          | Q BP2022           | Q -11,656.35 |     | C0013B032 ADJ DM PROJ      |
| Lines to ac | d:    | 1 🕂          | Journal       | Line Copy Do | wn               |                    | From              | n Line: | То:        |               | Generate Budget Pe | eriod Lines  |     |                            |
| Totals      |       |              |               |              |                  |                    |                   |         |            |               |                    |              |     |                            |
| Total Lin   | es:   | 1            | Total [       | Debits:      | 11,656.35        |                    |                   |         | Total Cred | its:          | 0.00               |              |     |                            |

- 3. Enter the budget node and cost center to be reduced.
- 4. Budget Pre-Check and enter into workflow.

The **REVEST** Budget Header page (to process the transfer among funds):

| Budget Header               | Budget Lines                 | Budget Errors | <u>A</u> pproval | Approval 2   | Approval <u>H</u> istory | <u>D</u> ocuments |         |          |
|-----------------------------|------------------------------|---------------|------------------|--------------|--------------------------|-------------------|---------|----------|
| Unit:                       | 00759                        | Journal ID:   | NEXT             | Da           | ite:                     | 09/01/2021        |         |          |
| *Ledger Group:              |                              | REVEST        | 1                | Fis          | scal Year:               | 2022              | Period: | 1        |
| Control ChartFie            | eld:                         | Fund Code     |                  |              |                          |                   |         |          |
| Budget Header               | Status:                      | None          |                  |              |                          |                   |         |          |
| *Budget Entry Ty            | pe:                          | Adjustment    |                  | $\checkmark$ |                          |                   |         |          |
| Parent Budge                | et Options                   |               |                  |              |                          |                   |         |          |
| Generate P                  | arent Budget(s)              |               |                  | Bu           | ıdget Type:              | Revenue           |         |          |
| Use Defaul<br>Parent Budget | t Entry Event<br>Entry Type: |               |                  | ~            |                          | Attachments       | (0)     |          |
| Long Descriptio             | n:                           |               |                  |              |                          |                   |         |          |
| C0013B032 ADJ               | UST DM MAINTE                | NANCE PROJEC  | TS 2             |              |                          |                   |         | 2        |
|                             |                              |               |                  |              |                          |                   |         | //       |
|                             | риоп                         |               |                  |              |                          |                   |         | <b>7</b> |

- 1. Enter **REVEST** for the Ledger Group.
- 2. Enter the Long Description starting with the Departmental Reference number.

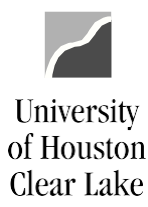

#### SUBJECT: Budget Journal Examples

Page 15 of 15

#### The **REVEST** Budget Lines page:

| Budget   | leader | Budget Lines | Budget Errors | Approval        | Approva | al 2 Approv | al <u>H</u> istory    | Documents |               |                |                |          |          |              |     |                             |
|----------|--------|--------------|---------------|-----------------|---------|-------------|-----------------------|-----------|---------------|----------------|----------------|----------|----------|--------------|-----|-----------------------------|
| Unit:    | 00759  | Journ        | al ID: 0      | 0003882476      | -P      | ate: 09     | /01/2021<br>t Journal |           | Budget H      | leader Status: | None           | Process  |          |              |     |                             |
| The Line | es     |              |               |                 |         |             |                       |           |               |                |                |          |          |              |     |                             |
| (TTT)    |        |              |               |                 |         |             |                       |           |               |                |                |          |          |              |     |                             |
| Delet    | e Lin  | e Ledger     | Spee          | ed Type         |         | PC Bus Unit | Account               | Fund      | Dept          | Program        | Project        | Bud Ref  | Activity | Amount       | Ref | Journal Line Description >> |
|          | 1      | REVEST_I     | BD 135        | 504 Q           | Q       |             | B4030                 | Q 1008    | Q C0015       | Q G0337        | Q NA           | Q BP2022 | ٩        | Q -11,656.35 |     | C0013B032 ADJ DM PROJ       |
| Lines to | add:   | 1 🗭          | Journal       | I Line Copy Dow | n       |             | From                  | Line:     | — то: —       | General        | te Budget Peri | od Lines |          |              |     |                             |
| Totals   |        |              |               |                 |         |             |                       |           |               |                |                |          |          |              |     |                             |
| Total    | ines:  | 1            | Total         | Debits:         | 0.00    | )           |                       | То        | otal Credits: | 11,656         | 3.35           |          |          |              |     |                             |

- 3. Enter **B4030** for the budget node and cost center to be reduced. B4030 is the budget node fortransfer among funds.
- 4. Budget Pre-Check and enter into workflow.